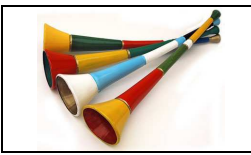

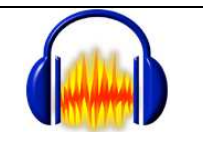

# Téléchargement de la **version 1.3.12 beta (ou version ultérieure)** d'Audacity

Elle est téléchargeable gratuitement : <u>http://audacity.sourceforge.net/</u>

# Présentation et utilisation de l'égaliseur

Cette nouvelle version (en attendant la 2.0) offre un égaliseur bien plus ergonomique ...

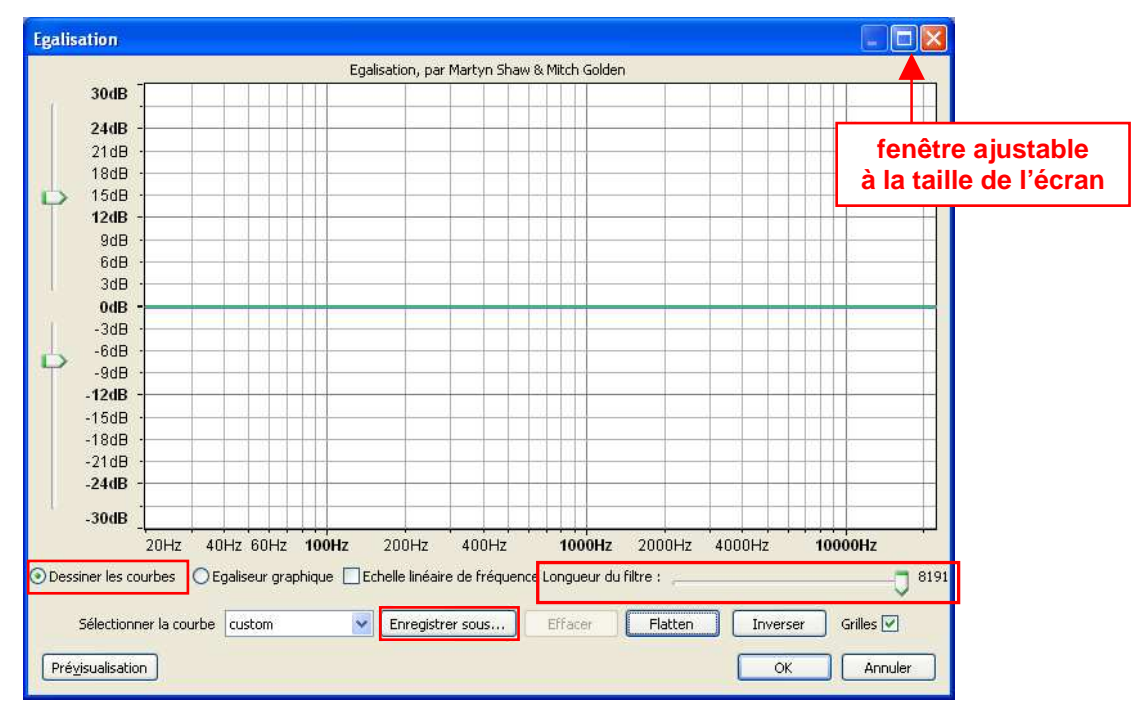

... que la précédente version (1.2.6) :

| Egalisation |                               |                    |              |                   |  |  |
|-------------|-------------------------------|--------------------|--------------|-------------------|--|--|
|             | Egalisati                     | on, par Mitch Go   | olden & Vaug | han Johnson       |  |  |
| 24 dB       |                               |                    |              |                   |  |  |
| 0 dB        | -                             |                    |              |                   |  |  |
| 24 UD 3     | 30 Hz                         | 100 Hz             | 300 Hz       | 1000 Hz 3000 Hz   |  |  |
| Cł          | Charger une courbe prédéfinie |                    |              | Effacer           |  |  |
| Prédél      | ini :                         |                    |              |                   |  |  |
|             | oustic                        | C NAB              |              | C Columbia LP     |  |  |
| C AE        | 5                             | C Decca FFRR Micro |              | C Decca FFRR 78   |  |  |
| C BIA       | A                             | C Columbia 78      |              | C Decca FFRR LP   |  |  |
| C EMI 78    |                               | C RCA Victor 1938  |              | C RCA Victor 1947 |  |  |

Cet égaliseur est accessible à partir du menu « Effets » puis « Egalisation ... ».

Par définition, il permet d'accentuer ou d'atténuer certaines fréquences ou plages de fréquences.

A chaque clic sur la ligne verte 0 dB, on créé un point de contrôle que l'on peut déplacer horizontalement et verticalement à l'aide de la souris. On peut ainsi former un gabarit, que l'on peut affiner à l'aide du curseur « Longueur du filtre », et qui sera appliqué au signal sonore dès qu'on clique sur « OK ». Chaque courbe est enregistrable (« Enregistrer sous ... ») ; elle apparaît alors dans la liste « Sélectionner la courbe ».

Pour atténuer en deçà de -30 dB, on peut utiliser le curseur en bas à gauche de la fenêtre « Egalisation ».

Pour remettre à 0 dB toute la plage de fréquences de 20 à 20000 Hz, il suffit de cliquer sur « Flatten ».

Par défaut, c'est October es courbes qui est sélectionné ; le mode October graphique ne permet d'agir que sur des fréquences prédéfinies à l'aide de curseurs.

#### Premier exemple : élimination (ou presque) du son d'un diapason sur une bande son

Ouvrir le fichier son1.mp3 dans Audacity (menu « Fichier » puis « Ouvrir ... »).

Pour l'écouter, cliquer sur 본

On entend bien la percussion du diapason, puis le son émis par celui-ci lorsqu'il est approché du micro qui a servi à réaliser l'enregistrement.

En cliquant à gauche de l'écran sur V dans dans , on peut visualiser le signal et son spectre (sonagramme en fait : fréquence en ordonnée avec couleur dépendant de l'intensité, et temps en abscisse), sur lequel on voit bien une ligne horizontale rouge correspondant à 440 Hz :

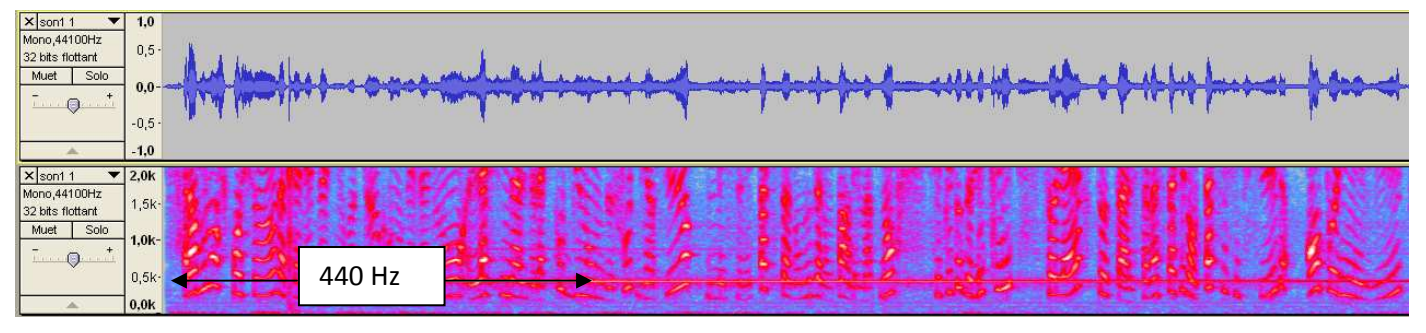

A l'aide du menu « Effets » puis « Egalisation ... », on définit donc un gabarit (voir page précédente) qui élimine le 440 Hz, puis on règle le curseur « Longueur du filtre » à fond à droite :

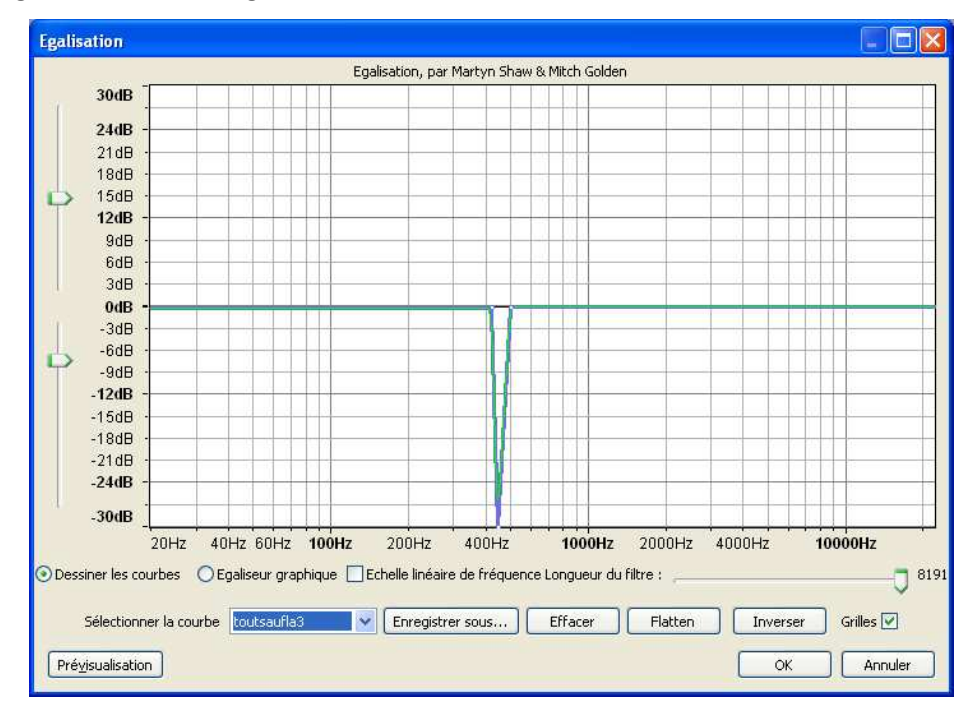

On valide par « OK » ; le signal change sensiblement, et la ligne rouge 440 Hz a quasiment disparu du sonagramme :

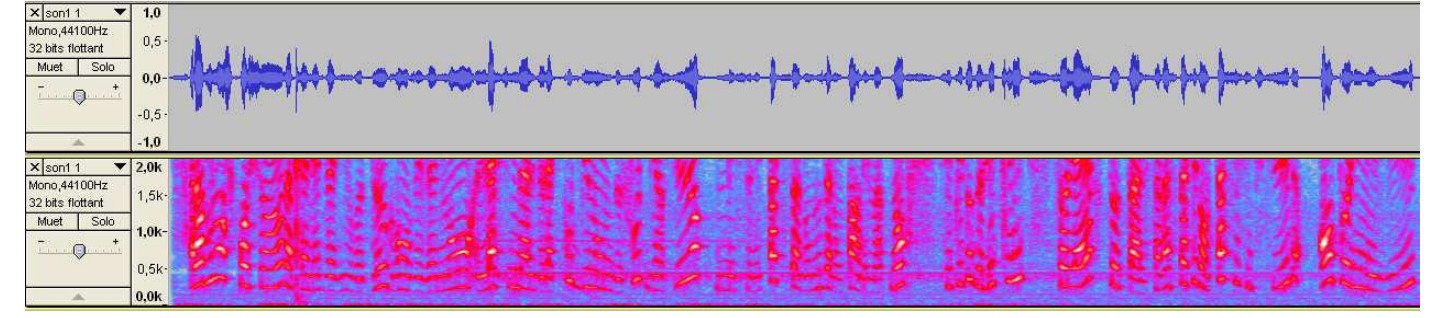

A l'écoute, le son du diapason est très atténué alors que la voix de la journaliste est quasiment inchangée (le résultat de l'exemple ci-dessus est enregistré dans le fichier son1modif.mp3).

#### Second exemple : élimination (ou presque) du son d'une (une seule) vuvuzela sur une bande son

Cette fois-ci, c'est une vuvuzela qui vient se superposer à l'enregistrement. Le son de la vuvuzela provient de : <u>http://fr.wikipedia.org/wiki/Vuvuzela</u>

Ouvrir le fichier vuvuzela\_single\_note.ogg (ci-joint) dans Audacity (Audacity gère le format .ogg). Le but est de voir quelles fréquences éliminer ; pour cela, à l'aide de l'outil , sélectionner par exemple la plage comprise entre 0,3 et 1,3 s :

| × vuvuzela_si ▼ | 1,0   |                                                                                                    |                                                                                                    |
|-----------------|-------|----------------------------------------------------------------------------------------------------|----------------------------------------------------------------------------------------------------|
| Stéréo,44100Hz  |       |                                                                                                    |                                                                                                    |
| 16 bits PCM     | 0,5   |                                                                                                    |                                                                                                    |
| Muet Solo       | 1     | ADD VALUE AND AND AND AND AND AND AND AND AND AND                                                                                                    | den ivel dell'Alternation                                                                                                    |
| +               | 0,0-  | The second second                                                                                                    |                                                                                                    |
| Q               |       | Wheeler also have a state of the state of the state of th |                                                                                                    |
| 0 _ D           | -0.5  |                                                                                                    |                                                                                                    |
| 1               | 0,0   |                                                                                                    | and the filling of the filling of th |
|                 | -1.0  |                                                                                                    |                                                                                                    |
|                 | 4.0   |                                                                                                    |                                                                                                    |
|                 | 1,0   |                                                                                                    |                                                                                                    |
|                 | 0.6   |                                                                                                    |                                                                                                    |
|                 | 0,5   | other and a state and the second second                                                                                                    |                                                                                                    |
|                 |       | Alth Taple Partners and a series of the series of the seri | and a second statement of the                                                                                                    |
|                 | 0,0-  | 1000 market a second all the fill to the second second second providence of the second second s                                                                                                    |                                                                                                    |
|                 |       | WHERE REPAIRS AND A REPAIRS TO THE PARTY AND A REAL AND A REPAIRS AND                                                                                                    |                                                                                                    |
|                 | -0.5- |                                                                                                    |                                                                                                    |
|                 | -10   |                                                                                                    |                                                                                                    |
| <u>م</u>        | -1,0  |                                                                                                    | arman marine (1000000000000000000000000000000000000                                                                                                    |

puis éditer le spectre correspondant : menu « Analyse » puis « Tracer le spectre ... », en choisissant ensuite les options suivantes :

Algorithme : Spectre Fonction : Bartlett window Taille : 16384 Axe : Fréquence linéaire

Il suffit alors de placer le pointeur de la souris sur les différentes raies du spectre pour obtenir leur fréquence, et noter la fréquence des raies principales : *(elle apparaît sous l'axe des fréquences)* 233 Hz pour le fondamental (la vuvuzela joue un la#2), puis 464 Hz, 708 Hz, etc ...

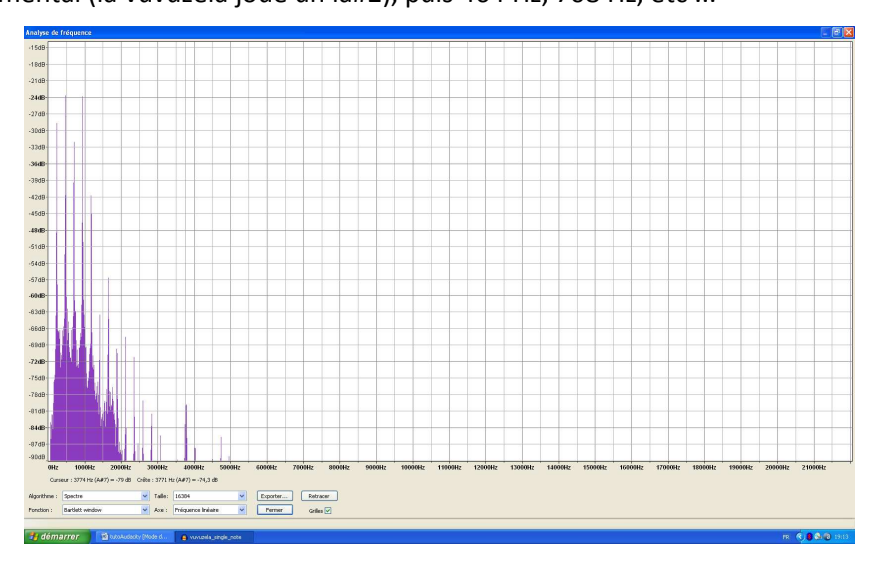

Fermer tout, puis ouvrir le fichier son2.mp3 où c'est cette vuvuzela qui perturbe l'enregistrement à partir de 3,5 s. Compte-tenu du spectre obtenu ci-dessus, on peut envisager un gabarit du type ci-dessous, en éliminant éventuellement tout ce qui est supérieur à 4kHz (ce qui se fait en téléphonie par exemple) :

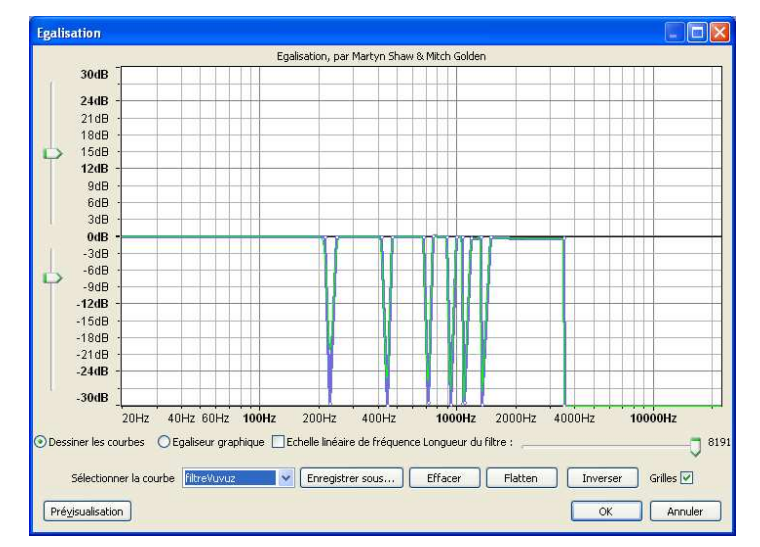

A l'écoute, le son perturbateur est atténué (le résultat est enregistré dans le fichier son2modif.mp3).

#### Troisième exemple : atténuation du son des vuvuzelas du match Afrique du Sud - Mexique (11/06/2010)

C'est plus dur. En procédant à l'identique, on passe par exemple de son3.mp3 à son3modif1.mp3.

A titre indicatif, on peut écouter ici le résultat de ce que propose la société qui a aidé certaines chaînes de télévision à atténuer fortement le « concert » des vuvuzelas pendant les matches de la coupe du monde de football 2010 : <u>http://audionamix.com/Vuvuzela/index.html</u>

# Autre solution disponible dans Audacity :

Ouvrir le fichier son3.mp3 : dans les premières secondes, on entend seulement le son des vuvuzelas, ça tombe bien ...

## Sélectionner par exemple la plage allant de 0,5 à 2s :

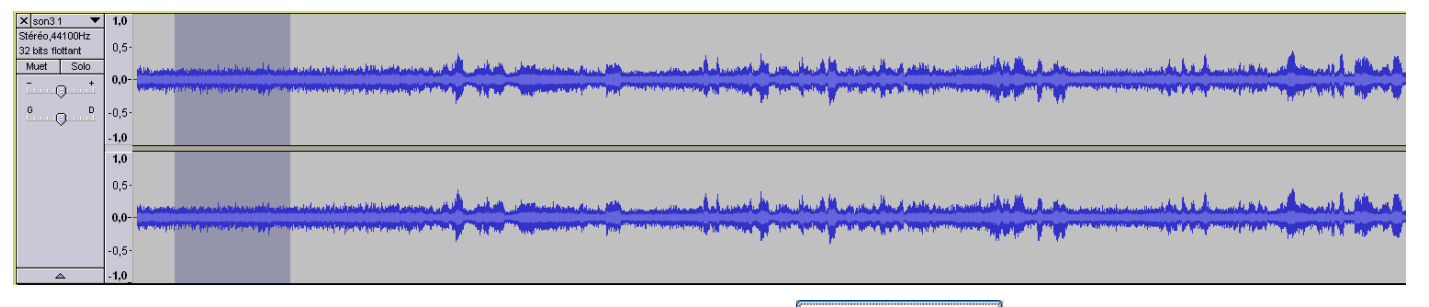

Dans le menu « Effets » puis « Réduction du bruit ... », cliquer sur Prendre le profil du bruit

Sélectionner ensuite l'intégralité de la bande son (outil L toujours …), puis retourner dans le menu « Effets » puis « Réduction du bruit … » : cliquer sur OK, en laissant les paramètres tels qu'ils sont prédéfinis.

## On obtient cela :

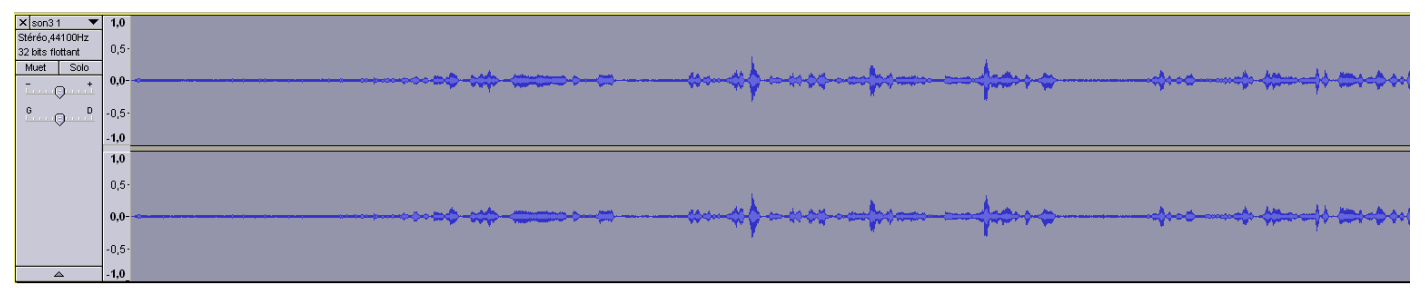

Le résultat peut être écouté : fichier son3modif2.mp3.

Les paroles du commentateur sont compréhensibles, bien que sa voix soit un peu métallique, mais le son des vuvuzelas a fortement diminué ! Ce n'est néanmoins pas une solution de qualité professionnelle.

Pour conclure, signalons une solution très performante :

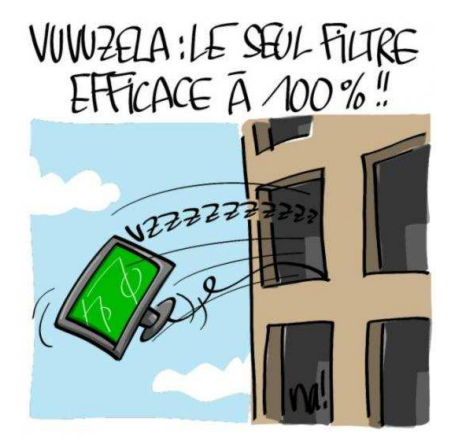